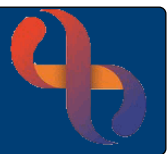

## **Chronology Report Overview**

The Chronology Report is a tab located in the Clinical Portal – Client's View and displays important information displayed in date entry order.

## Viewing the Chronology Report

- Click Menu
- Click Quick Menu
- Click Client's View
- Search for the Client

The **Clinical Portal – Client's View** screen will display with the Summary tab selected (shown in blue).

| TEST, Bfs Two 10 Jan 2016 (5 year(s) old) Male NHS. N/A |                   |                    |                                 |  |  |  |  |  |  |  |  |
|---------------------------------------------------------|-------------------|--------------------|---------------------------------|--|--|--|--|--|--|--|--|
| Summary                                                 | Chronology Report | Early Years Portal | RMC Booking Screen DSD Outcomes |  |  |  |  |  |  |  |  |

• Click the Chronology Report tab

Using the **Useful Links** section allows direct access to these areas these areas of the Client's Rio record.

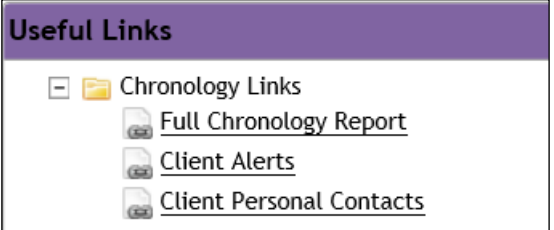

Listed below you can see the main screen area showing the start and end dates of events added to the Client's record.

| Chronology Report                     |   |                                       |   |                   |   |                         |    |            |  |  |  |
|---------------------------------------|---|---------------------------------------|---|-------------------|---|-------------------------|----|------------|--|--|--|
| EVENT DATE                            | ¢ | END DATE                              | ¢ | EVENT             | ¢ | SPECIALTY               | \$ | HCP/USER 🗢 |  |  |  |
|                                       |   | END - 27 Jul 2021                     |   | Referral          |   | NUTRITION AND DIETETICS |    | N/A        |  |  |  |
| 27 Jul 2021                           |   |                                       |   | Referral          |   | NUTRITION AND DIETETICS |    | N/A        |  |  |  |
| 30 Jun 2021                           |   |                                       |   | Referral          |   | MUSCULOSKELETAL SERVICE |    | N/A        |  |  |  |
| Input: 06 Jul 2021, From: 25 Jun 2021 |   |                                       |   | Change of Address |   | N/A                     |    | N/A        |  |  |  |
|                                       |   | Input: 25 Jun 2021, From: 24 Jun 2021 |   | Change of Address |   | N/A                     |    | N/A        |  |  |  |
|                                       |   | END - 11 Jun 2021                     |   | Referral          |   | PODIATRY                |    | N/A        |  |  |  |
| 10 Jun 2021                           |   |                                       |   | Referral          |   | PODIATRY                |    | N/A        |  |  |  |
|                                       |   | END - 04 May 2021                     |   | Referral          |   | NUTRITION AND DIETETICS |    | N/A        |  |  |  |